# Monaco Dose Plane Output の使い方

Monaco で計算した線量分布を Dose Plane 機能を使用して出力する方法について説明します。Dose Plane 機能は Simple Plane View(Transverse, Sagittal, Coronal)にて表示されている 2 次元線量分布を出力することができます。3 次元線量分布は出力できませんので、その場合は DICOM Dose Export をご利用ください。

# 1、Dose Plane から線量分布を出力する

出力したい断面(Transverse, Sagittal, Coronal)を表示させてください。

- ① 「Output」リボンタブ(下図 A)を押します。
- ② 「Dose Plane」アイコン(下図 B)を押します。
- ③「Dose Plane Output」ウィンドウ(下図 C)が表示されます。

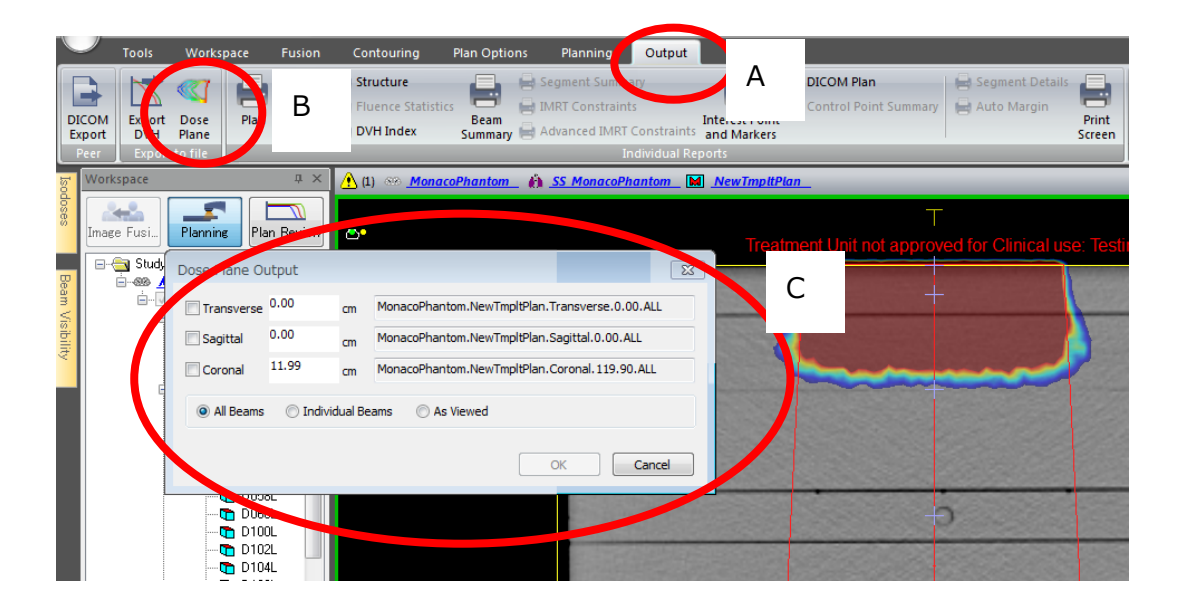

- ④ Dose Plane Output ウィンドウにて、出力したい断面図のチェックボックスを押す。
- ⑤ 次に、All Beams, Individual Beams, As Viewed のいずれかを選択します。All Beams はすべてのビームによる合算の線量分布、Individual Beams はビームごとの個別線量 分布、As Viewed は表示されているビームの合算線量分布になります。
- ⑥ 断面図のポジションが表示されていますので、意図した位置か確認します。ただし、このウィンドウ内でポジションの数値入力はできません。今の位置ではなく別の位置の線量分布が欲しい場合は、一度ウィンドウを閉じて、出力したいポジションに移動してから、もう一度 Dose Plane Output ウィンドウを表示させてください。

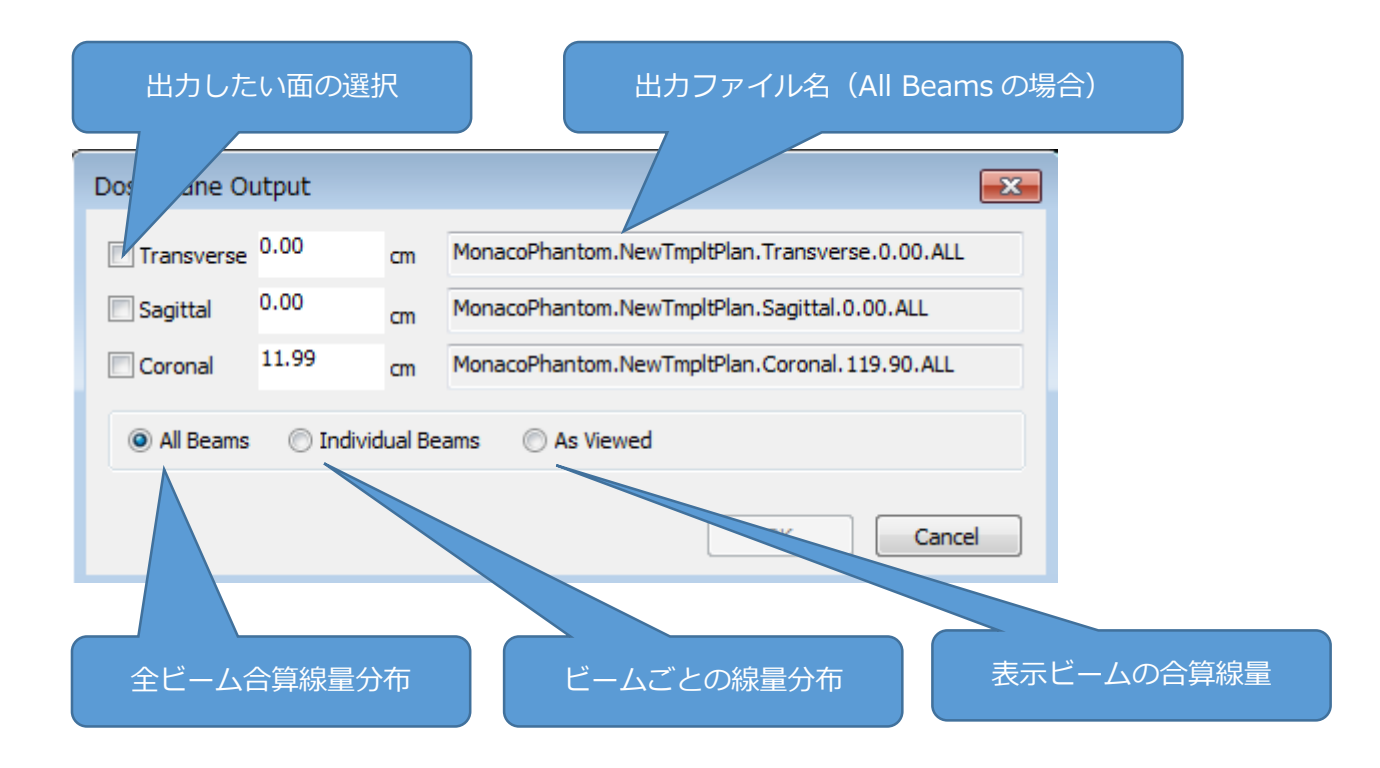

Individual Beams を選択した場合のファイル名は下図のようになります。#のところがビーム No に置き換わり、ビームの数だけファイルが生成されます。

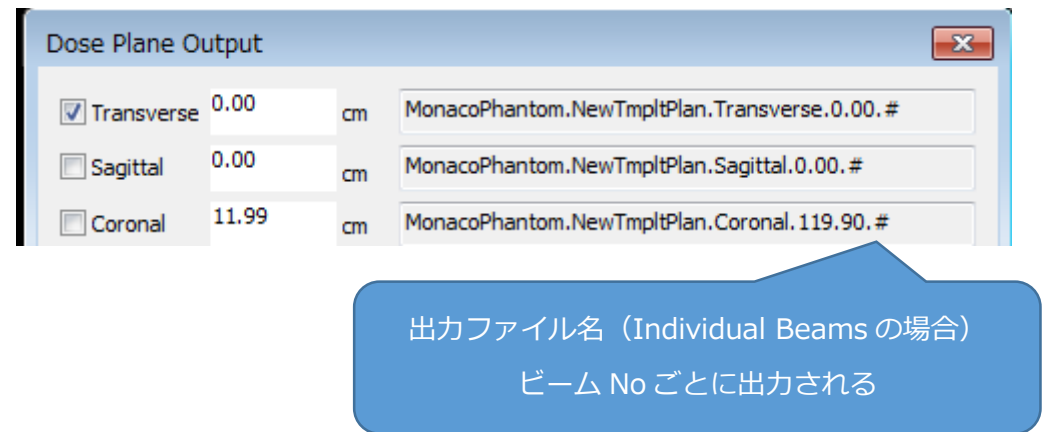

As Viewed オプションは特定のビームの合算だけを出力したい場合に使用します。下図の Beam Visibility より合算したいビームだけ表示させてください。

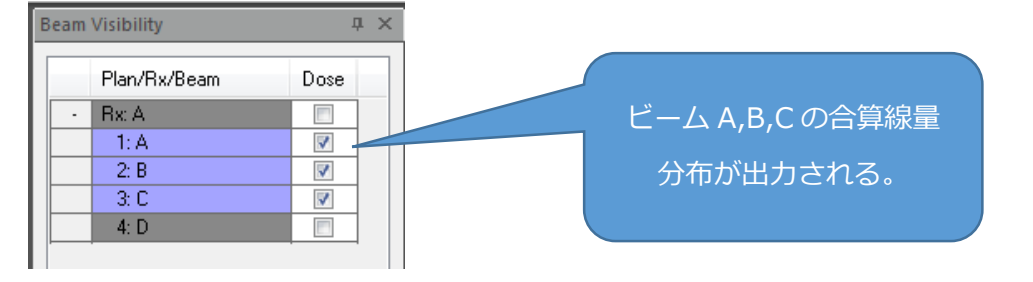

ファイル出力先は、以下のフォルダになります。

#### C:¥Users¥Public¥Documents¥CMS¥FocalData¥DosePlanes

## 2、出力ファイルについて

出力ファイルは2次元線量分布です。解析ソフトで読み込むか、Excel で処理することができます。ここでは Excel で解析する場合の方法について説明します。

- ① Excel を起動します。
- ② 「データ」タブの「テキストファイル」アイコンを押します。

③ ファイル種別を「すべてのファイル」にします。

| ▼ テキスト ファイルのインボ                       | (- h                            |                  | 23       |  |  |  |  |  |  |  |  |  |  |  |
|---------------------------------------|---------------------------------|------------------|----------|--|--|--|--|--|--|--|--|--|--|--|
| CMS F                                 | FocalData 🖡 DosePlanes 🗸 🗸      | 47 DosePlanes    | の検索・     |  |  |  |  |  |  |  |  |  |  |  |
| 整理▼ 新しいフォルダー 第二 ▼ □                   |                                 |                  |          |  |  |  |  |  |  |  |  |  |  |  |
| 📰 デスクトップ 🔺                            | 名前                              | 更新日時             | 種類       |  |  |  |  |  |  |  |  |  |  |  |
| 🖲 最近表示した場所                            | MonacoPhantom.NewTmpltPlan.Tran | 2016/02/02 22:09 | ALL ファイル |  |  |  |  |  |  |  |  |  |  |  |
| ▲ <sup>(1)</sup> ライブラリ                | PROSTATE.MonProstate.Transverse | 2016/02/01 10:50 | ALL ファイル |  |  |  |  |  |  |  |  |  |  |  |
| > > > > > > > > > > > > > > > > > > > |                                 |                  |          |  |  |  |  |  |  |  |  |  |  |  |
| ▷ 📰 ピクチャ                              |                                 |                  |          |  |  |  |  |  |  |  |  |  |  |  |
| ▷ 🚼 ビデオ 🗧                             |                                 |                  |          |  |  |  |  |  |  |  |  |  |  |  |
| > 🎝 ミュージック                            |                                 |                  |          |  |  |  |  |  |  |  |  |  |  |  |
| ▶ 1♥ コンピューター                          |                                 |                  |          |  |  |  |  |  |  |  |  |  |  |  |
| 🔺 📬 ネットワーク 🔷 🗸                        | (                               |                  | ,        |  |  |  |  |  |  |  |  |  |  |  |
| ファイ                                   | ル名(N):                          | すべてのファイル         |          |  |  |  |  |  |  |  |  |  |  |  |
|                                       | シール(L)                          | 關<(0) ▼          | +ャンセル    |  |  |  |  |  |  |  |  |  |  |  |

- ④ Dose Plane のファイルを選択します。
- ⑤ インポートします。
- ⑥ テキストファイルウィザードが表示されます。1番目のウィンドウでは何もせず「次へ」を押します。2番目のウィンドウで「カンマ」を選択して「次へ」を押します。
  3番目のウィンドウは何もせず「完了」を押します。

(Excel のバージョンにより異なる場合があります)

| テキスト ファイル ウィザード・1/3                                                                                                    |                                                                                                    | テキスト ファイル ウィザード - 3 / 3                                                                                                    |
|----------------------------------------------------------------------------------------------------|----------------------------------------------------------------------------------------------------|----------------------------------------------------------------------------------------------------|
| ■税人学・402回次文学で回応パレルす。<br>(20人学が976)、応知サーか的に定義見してび20人<br>ためかーからが、<br>デーがのたんが年に国際してび20):<br>■(1)アジャラブなのがアメビニンプレールでたに回応れたデー所(2))<br>© 24-2によってもまたは別に成れれた道を見いくったがで・が(2))                                                                                                    |                                                                                                    | 田であるためから一手が花屋田にてなた。<br>100-111 (1001) (1001) |
| 数012-94889F(8): 1 ② 7607746(2): 912:日本語 (27)* 25)<br>二 先然行行データの発出として使用する(M)                                                                                                    |                                                                                                    |                                                                                                    |
| Ted I. C. Bisserkibble/Decomenter, Wesseralbarten NewTradition Transvers 0.00 At 1.075 J                                                                                                    | 7-9070C1-(E)                                                                                                    | 7-9070c1-(E)                                                                                                    |
| 2715 C. Albertaria Construction Construction Construction Information (Interview Construction), USAC<br>[DITUE:<br>Distribution Science of 1918;12:10:2018 [Dottion:16441079,10000]<br>Distribution Science Official Construction Construction<br>Production: Text of<br>Production: Text of<br>Production: Text of<br>Production: Text of<br>Production: Text of<br>Production: Text of the Construction Construction Construction<br>(Interview Construction), USE (Interview), USE (Interview), USE (Inte | 2-2 - 0001100 - 000000 12 311 223111 5008a 66401574.00000 - 0.000111 607 0000 - 0.000111 607 0000 - 0.000 - 0.000 - 0.0000 - 0.00000 - 0.0000 - 0.00000 - 0.00000 - 0.00000 - 0.00000 - 0.0000 - 0.00000 - 0.00000 - 0.00000 - 0.00000 - 0.00000 - 0.00000 - 0.00000 - 0.00000- 0.0000 - 0.00000- 0.00000- 0.0000- 0.00000- 0.00000- 0.0000- 0.00000- 0.00000- 0.00000- 0.0 | μ      μ                                                                                                    |
| <b>キャンセル</b> < 戻∂(0) 次へ( <u>0</u> ) → 天                                                                                                    | 7(E) 年720% <戻る(B) 次へ(B)> 売了                                                                                                    | (E) キャンセル < 戻る(B) 次へ(N) > 美了(E)                                                                                                    |
| 1番目ウィンドウ                                                                                                    | 2番目ウィンドウ                                                                                                    | 3番目ウィンドウ                                                                                                    |

「カンマ」を選択

- ⑦ ワークシートに取り込みます。
- ⑧ 取り込んだ後は以下のように表示されます。最初の16行はファイルヘッダーになり

ます。17 行目以降は線量分布の数値データになります。

| A                                                                                                    |                   | e                 |               |         |     |      |     |      |      |      | 5 L  | × 1. |      | 0 1  | . 0 |     |     |     | ×1   |     |      |     |      | Ξ.  |     | **  | 42   | 40   | - |
|----------------------------------------------------------------------------------------------------|-------------------|-------------------|---------------|---------|-----|------|-----|------|------|------|------|------|------|------|-----|-----|-----|-----|------|-----|------|-----|------|-----|-----|-----|------|------|---|
| 100017-0044                                                                                                    |                   |                   |               |         |     |      |     |      |      |      |      |      |      |      |     |     |     |     |      |     |      |     |      |     |     |     |      |      |   |
| Enter Text                                                                                                    | Pederagen CE 2010 | 22/06/06 00:05449 | Service Prove |         |     |      |     |      |      |      |      |      |      |      |     |     |     |     |      |     |      |     |      |     |     |     |      |      |   |
| Patientic                                                                                                    | News Parker       |                   |               |         |     |      |     |      |      |      |      |      |      |      |     |     |     |     |      |     |      |     |      |     |     |     |      |      |   |
| manafield.                                                                                                    | 7.00km            |                   |               |         |     |      |     |      |      |      |      |      |      |      |     |     |     |     |      |     |      |     |      |     |     |     |      |      |   |
| David Mar.                                                                                                    | -                 | -110              | -18-abr       | Adda of |     |      |     |      |      |      |      |      |      |      |     |     |     |     |      |     |      |     |      |     |     |     |      |      |   |
| Contract of the                                                                                                    |                   |                   |               |         |     |      |     |      |      |      |      |      |      |      |     |     |     |     |      |     |      |     |      |     |     |     |      |      |   |
| medical white                                                                                                    |                   | 1                 |               |         |     |      |     |      |      |      |      |      |      |      |     |     |     |     |      |     |      |     |      |     |     |     |      |      |   |
| Control of early internet                                                                                                    |                   | 1 1               |               |         |     |      |     |      |      |      |      |      |      |      |     |     |     |     |      |     |      |     |      |     |     |     |      |      |   |
| Characteria and interest                                                                                                    |                   |                   |               |         |     |      |     |      |      |      |      |      |      |      |     |     |     |     |      |     |      |     |      |     |     |     |      |      |   |
| (Sheet                                                                                                    |                   |                   |               |         |     |      |     |      |      |      |      |      |      |      |     |     |     |     |      |     |      |     |      |     |     |     |      |      |   |
| minant.                                                                                                    |                   |                   |               |         |     |      |     |      |      |      |      |      |      |      |     |     |     |     |      |     |      |     |      |     |     |     |      |      |   |
| distant of the second second s |                   |                   |               |         |     |      |     |      |      |      |      |      |      |      |     |     |     |     |      |     |      |     |      |     |     |     |      |      |   |
| intend                                                                                                    | -10               |                   |               |         |     |      |     |      |      |      |      |      |      |      |     |     |     |     |      |     |      |     |      |     |     |     |      |      |   |
| Conduction and in                                                                                                    |                   | -                 |               |         |     |      |     |      |      |      |      |      |      |      |     |     |     |     |      |     |      |     |      |     |     |     |      |      |   |
|                                                                                                    |                   |                   |               |         |     |      |     |      |      |      |      |      |      |      |     |     |     |     |      |     |      |     |      |     |     |     |      |      |   |
| 0.00                                                                                                    |                   | -                 |               |         |     |      |     |      |      |      |      |      |      |      |     |     |     |     |      |     |      |     |      |     |     |     |      |      |   |
| Contraction of the local division of the local division of the loc |                   |                   |               | 1 1     | - 0 | - 61 |     | - 61 | - 10 |      | 10   |      |      | ×-   | ×   | 1.1 | - 0 | - 6 | - 10 | - 6 | -    |     | - 10 | -   |     | -   | - 1  |      |   |
|                                                                                                    |                   |                   |               | 0 2     |     | -2   | - 2 | - 2  | - 21 | - 21 | - 21 | - 2- | - 2- |      | -   | 0-2 |     | -2  | -2   | - 2 | - 2  | - 2 | - 2  | - 2 | - 2 | - 2 | -2   | -2   |   |
|                                                                                                    |                   |                   |               |         |     | - 2  |     | - 2  | - 21 | -21  | - 21 | - 21 | -21  | - 2- |     |     |     |     |      |     |      |     |      |     |     |     | -2   | -2   |   |
|                                                                                                    |                   |                   |               | 0-2     | -2  | -2   | -2  | -2   | -2-  | -2-  | - 5  | -2-  | -2-  | -2-  | 2-  | 5-2 | -2  | -2  | -2   | -2  | - 2  | - 2 | -2   | - 2 | - 2 | - 2 | - 2  | -2   |   |
|                                                                                                    |                   |                   |               |         | - 2 | - 2  | -3  | - 1  | - 21 | -2-  | - 21 | - 21 | - 24 |      | -   |     | - 3 | - 2 | -2   |     | - 2  | - 2 | -2   | - 2 | - 2 | - 2 | - 2  | -2   |   |
|                                                                                                    |                   | · · · · · ·       |               |         |     | - 2  | - 2 | - 2  | -2-  | -5-  | - 5- | - 5- | -3-  | - 2  |     |     |     |     | -3   | - 2 | - 5  | - 2 | -5   | - 3 | 5   | - 5 |      | -3   |   |
|                                                                                                    |                   |                   |               |         |     | - 5  | - 5 | - 5  | - 5- | - 5- | - 51 | - 5- | - 5- | - 2  |     |     |     |     |      |     |      |     | - 5  |     | 5   |     | - 5  | - 5  |   |
|                                                                                                    |                   |                   |               |         | - 9 | - 2  | - 5 | - 2  | - 5- | -8-  | - 5- | -8-  | - 5- | - 2  | ÷   |     | - 2 |     | -8   | - 9 |      | - 5 | -8   | - 5 | - 8 | - 5 | - 5- | - 24 |   |
|                                                                                                    |                   |                   |               |         | - 2 | - 2  | -3  | - 2  | -8-  | -2-  | - 5- | - 2- | - 2- | -    | s   | 2   | - 2 | - 2 | -2   | - 2 | - 5  | - 2 | -8   | -3  | - 5 | - 5 | - 5  | -2   |   |
|                                                                                                    |                   |                   |               | <u></u> | - 2 | - 9  | - 5 | - 2  | - 5- | -5-  | - 5- | - 5- | - 2- | - 2  |     | 5-3 | - 9 | - 2 | - 5  | - 2 | - 5  | - 5 | -5   | - 2 | - 5 | - 5 |      | - 5  |   |
|                                                                                                    |                   |                   |               | s       | - 9 | - 8  | 8   | - 8  | -8-  | -8-  | - 5- | -5-  | -8-  |      | s   | 53  | - 9 | - 9 | 8    | - 9 |      | - 5 | -8   | - 3 |     | - 5 |      | 3    |   |
|                                                                                                    |                   |                   |               | s       | - 9 | - 9  | - 5 | - 9  | - 5- | -8-  | - 5- | - 5- | - 5- |      | ÷   |     | - 9 | - 0 | -8   | - 0 | - 5  | - 5 | - 5  | - 5 | 8   | - 5 | - 5  | - 5  |   |
|                                                                                                    |                   |                   |               | x 9     | - 9 | - 9  |     | - 9  | - N. | - 8. | - N. |      | . A. |      | ×   | x9  | - 9 | - 9 | - 9. | - 9 |      | - 9 | - 8  |     | - 8 |     |      | - 8. |   |
| ( )                                                                                                    |                   |                   |               | ×       | - 0 | - 0  |     | - 0  | - N. | - N. | - N. | ×.,  | ×.,  | ×    | ×   | ×   |     | - 0 | - 9  | - 0 |      |     | - N  |     |     |     |      | - 4  |   |
|                                                                                                    |                   |                   |               | X 0     | 9   | 0    |     | - 0  | - N. | . *. | - N. |      | ۰.   |      | ۰   | X9  |     | - 0 | - 9  | 0   |      |     |      |     |     |     |      |      |   |
|                                                                                                    | · · · · ·         | 5 0               |               | X 0     | 0   | - 6  |     | - 0  |      |      | - B. |      | . *  |      | ×   | x0  | - 0 | - 0 |      | - 0 |      | . 0 |      |     |     |     |      |      |   |
|                                                                                                    |                   |                   |               | X 0     |     | - 0  |     | - 9  |      |      |      |      | . *  | . *  | ۹   | X9  |     | - 0 |      | - 0 |      |     |      |     |     |     |      |      |   |
|                                                                                                    | e e               | 6 O               |               | x 6     | - 0 | - 0  | - 6 | - 6  | . 6  |      |      |      |      |      | 4   | X9  | - 9 | - 0 | - 61 | - 0 | - 6  | - 6 | - 6  |     |     |     |      | - 4  |   |
|                                                                                                    |                   |                   |               | X9      |     |      |     |      | - N. | . *. | - N. |      | ۰.   |      | ۰   | X9  |     | - 0 |      | 0   |      |     |      |     |     |     |      |      |   |
|                                                                                                    | e e               | 5 0               |               | x 0     | - 0 | - 0  | 0   | - 0  | ÷.   | . 0  | - B. |      | . *  |      | a   | x 0 | - 0 | - 0 | - 0  | - 0 | . 0  | . 0 | b    |     | - N |     |      | - 9. |   |
|                                                                                                    | s                 | s 0               |               | x 0     | 0   | - 0  | . 0 | 0    | - D- | . 6  | - B. |      |      |      | a   | x 0 | 0   | 0   | . 0  | 0   | . 0  | 0   | - 6  |     |     |     |      |      |   |
|                                                                                                    |                   |                   |               | X 0     | - 0 | - 0. | - 6 | - 6  |      | . 6  |      |      |      |      |     | X 0 | - 0 | - 0 | - 6  | - 0 | - 6  | - 6 | - 6  |     |     |     |      | - 6  |   |
|                                                                                                    |                   | 6 B               |               | x 6     | - 6 | - 6  | - 6 | - 6  |      |      |      |      |      |      |     | x 6 | - 0 | - 6 | - 6  | - 6 | - 6  | - 6 | - 6  |     |     |     |      | - 6  |   |
|                                                                                                    | 6 6               | 5 Ó               |               | × 6     | - 0 | - 6  | - 6 | - 6  |      |      | - b  |      |      |      | 4   | x 0 | - 0 | - 0 | - 6  | - 6 | - 6- | - 0 | - 6  |     | - k |     |      | - 4  |   |
|                                                                                                    | k (               | 5 0               |               | 2 0     | 0   | 0    | . 0 | 0    | £-   | . 0  | - E- |      |      |      | a   | x 0 | 0   | 0   | 0    | 0   | - 6  | 0   | - 6  |     | - R |     | - 0  | - 0  |   |
|                                                                                                    | 6 6               |                   |               | X 0     | 0   | 0    | - 6 | 0    | - 6  | - 61 | - 6  |      |      |      | ×   | x 0 | 0   | 0   | - 6  | 0   |      | - 0 | - 6  |     |     |     |      | - 6  |   |
|                                                                                                    |                   |                   |               | x 6     | - 6 | - 6  | - 6 | - 6  | - 61 | - 61 | - 6  |      |      |      |     | x 6 | - 0 | - 0 | - 6  | - 6 | - 6  | - 6 | - 6  | - 6 | - î | - 6 | - 6  | - 6  |   |
|                                                                                                    |                   | b 0               |               | x 6     | 0   | - 0  | - 6 | - 6  | - 61 | - 61 | - 61 |      |      |      |     | x 6 | - 0 | 0   | - 6  | - 0 | - 6  | 6   | - 6  | - 6 | - 6 | - 6 | - 6  | - 2  |   |
|                                                                                                    | 1 1               | b 0               |               | 2 0     | ó   | - 6  | - 6 | 6    |      |      |      |      |      |      |     | 5 0 | - ó | 0   | - 6  | - ó | - 6  | - 6 | - 6  |     | - 6 |     |      | - 6  |   |
|                                                                                                    | k (               | n 0               |               | 0 0     | - 0 | 0    | - 6 | - 6  |      |      |      |      |      |      |     | 1 0 | - 0 | 0   | - 6  | - 6 |      |     | - 6  |     |     |     |      | - 6  |   |
|                                                                                                    |                   |                   |               |         |     |      |     |      |      |      |      |      |      |      |     |     |     |     |      |     |      |     |      |     |     |     |      |      |   |

ヘッダーの内容は以下のとおりです。

| 0001108e            | ファイルバージョン                  |  |  |  |  |  |  |  |  |
|---------------------|----------------------------|--|--|--|--|--|--|--|--|
| DateTime            | ファイル出力日                    |  |  |  |  |  |  |  |  |
| PatientID           | 患者 ID                      |  |  |  |  |  |  |  |  |
|                     | 出力面とポジション                  |  |  |  |  |  |  |  |  |
| DanaDasa            | <b>T</b> = Transverse      |  |  |  |  |  |  |  |  |
| PlaneDesc           | <b>S</b> =Sagittal         |  |  |  |  |  |  |  |  |
|                     | <b>C</b> =Coronal          |  |  |  |  |  |  |  |  |
| DoseUnits           | 出力線量の単位                    |  |  |  |  |  |  |  |  |
| CompfType           | (未使用)                      |  |  |  |  |  |  |  |  |
| FieldSizeDefDist    | (未使用)                      |  |  |  |  |  |  |  |  |
| CollWidLenQAplane   | (未使用)                      |  |  |  |  |  |  |  |  |
| OutputWidLenQAplane | 線量分布の縦と横のサイズ(mm)           |  |  |  |  |  |  |  |  |
| QAssd               | (未使用)                      |  |  |  |  |  |  |  |  |
| QAdepth             | (未使用)                      |  |  |  |  |  |  |  |  |
| QAedens             | (未使用)                      |  |  |  |  |  |  |  |  |
| Upperleft           | データ中心を原点(0,0)とした場合の、左上端の座標 |  |  |  |  |  |  |  |  |
| CalcGridResmm (x    | 計算時の Grid Spacing (mm)     |  |  |  |  |  |  |  |  |
| DosePtsxy           | 線量分布の縦と横のセル数               |  |  |  |  |  |  |  |  |
| DoseResmm           | 出力線量分布の解像度(1mm 固定)         |  |  |  |  |  |  |  |  |

次にデータ領域についてですが、Dose Plane は計算領域と余剰領域を出力します。余剰 領域があるのはアイソセンターと線量分布の数値データの中心が一致するようにデータ領 域を生成するためです。たとえば、下図左のような計算結果だった場合、下図右のようにオ レンジ枠の領域がファイルに出力されています。このオレンジ枠の中心がアイソセンター です。

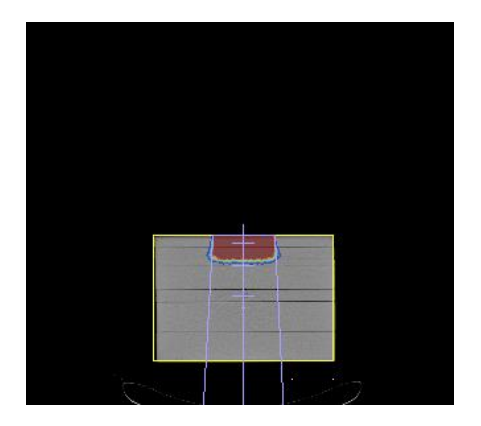

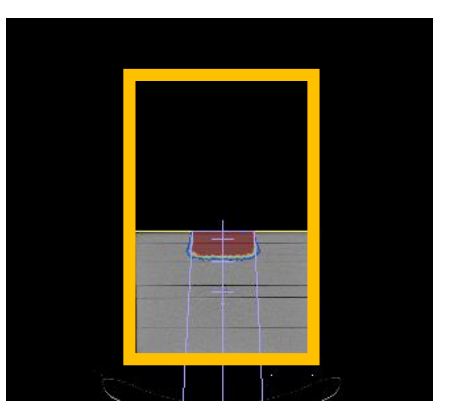

最後にデータ領域の説明です。1mm ステップで出力され、データ領域の一番左上のセル は「Upperleft」と呼ばれます。この Upperleft はファイルヘッダーに記載されており、座 標を示しています。座標のプラス方向は、縦が上、横が右です。この座標をもとに、自分で 縦軸と横軸の数値を書き込みます。「0」の行と「0」の列の交点がアイソセンターになり ます。

|     | PatientID           | MonacoPhantom |             |                    |        |
|-----|---------------------|---------------|-------------|--------------------|--------|
|     | PlaneDesc           | T: 0.00 cm    |             |                    |        |
|     | DoseUnits           | cGy           | -100%       | -10 -Cu            | 0ho    |
|     | CompfType           | -1            |             |                    |        |
|     | FieldSizeDefDist    | -1            | Upperleft M | <sup>抜</sup> 煙(mm) |        |
|     | CollWidLenQAplane   | -1            | oppenent op |                    |        |
|     | OutputWidLenQAplane | 306           |             |                    |        |
|     | QAssd               | -1            |             |                    |        |
|     | QAdepth             | -1            |             |                    |        |
|     | an in               | -             |             |                    |        |
|     | Upperleft           | -153          | 213         |                    |        |
|     | olioup(.            | /             | ->          | 3                  | 3      |
|     | DosePtsxy           | 307           | 427         |                    |        |
|     | DoseResmm           | 1             |             |                    |        |
|     | -153                | -152          | -151        | -150               | -149 - |
| 213 | 0                   | 0             | 0           | 0                  | 0      |
| 212 | 0                   | 0             |             |                    | 0      |
| 211 |                     | 0             | - 追加した      | こ横軸(mm)            | 0      |
| 210 | Lipportoft          | heta + 1      |             | U                  | 0      |
| 209 | Oppenerto           |               | 0           | 0                  | 0      |
| 208 | ここでは(-              | 153 213)とかス   | 0           | 0                  | 0      |
| 207 |                     | 100,210,000   | 0           | 0                  | 0      |
| 206 |                     | U U           | 0           | 0                  | 0      |
| 205 | 0                   | 0             | 0           | 0                  | 0      |
| 204 | 0                   | 0             | 0           | 0                  | 0      |
| 203 |                     | 0             | 0           | 0                  | 0      |
| 202 | 追加した縦軸              | (mm) 🛛 🕦      | 0           | 0                  | 0      |
| 201 |                     | 0             | 0           | 0                  | 0      |
| 200 | 0                   | 0             | 0           | 0                  | 0      |
| 199 | 0                   | 0             | 0           | 0                  | 0      |
| 198 | n                   | 0             | Λ           | 0                  | 0      |

|     | -10   | -9    | -8    | -7    | -6    | -5       | -4      | -3    | -2    | -1    | 0       | 1     | 2     | 3     | 4     | 5     |
|-----|-------|-------|-------|-------|-------|----------|---------|-------|-------|-------|---------|-------|-------|-------|-------|-------|
| 9   | 0     | 0     | 0     | 0     | 0     | 0        | 0       | 0     | 0     | 0     | 0       | 0     | 0     | 0     | 0     | 0     |
| 8   | 0     | 0     | 0     | 0     | 0     | 0        | 0       | 0     | 0     | 0     | 0       | 0     | 0     | 0     | 0     | 0     |
| 7   | 0     | 0     | 0     | 0     | 0     | 0        | 0       | 0     | 0     | 0     | 0       | 0     | 0     | 0     | 0     | 0     |
| 6   | 0     | 0     | 0     | 0     | 0     | 0        | 0       | 0     | 0     | 0     | 0       | 0     | 0     | 0     | 0     | 0     |
| 5   | 0     | 0     | 0     | 0     | 0     | 0        | 0       | 0     | 0     | 0     | 0       | 0     | 0     | 0     | 0     | 0     |
| 4   | 0     | 0     | 0     | 0     | 0     | 0        | 0       | 0     | 0     | 0     | 0       | 0     | 0     | 0     | 0     | 0     |
| 3   | 0     | 0     | 0     | 0     | 0     | 0        | 0       | 0     | 0     | 0     | 0       | 0     | 0     | 0     | 0     | 0     |
| 2   | 63.1  | 59.2  | 61.2  | 63.1  | 65.1  | 62.4     | 59.7    | 57    | 60.2  | 63.5  | 66.7    | 63.9  | 61.1  | 58.4  | 60.5  | 62.6  |
| 1   | 126.2 | 118.4 | 122.4 | 126.3 | 130.2 | 124.8    | 119.4   | 114   | 120.5 | 126.9 | 133.3   | 127.8 | 122.3 | 116.7 | 121   | 125.2 |
| 0   | 189.2 | 177.6 | 183.5 | 189.4 | 195.3 | 187.2    | 179.2   | 171.1 | 180.7 | 190.4 | 200     | 191.7 | 183.4 | 175.1 | 181.5 | 187.8 |
| -1  | 192.3 | 180.8 | 186.8 | 192.9 | 198.9 | 191.6    | 184.4   | 177.1 | 184.7 | 192.2 | / 199.7 | 192.6 | 185.4 | 178.2 | 183.8 | 189.4 |
| -2  | 195.4 | 184   | 190.2 | 196.3 | 202.4 | 196      | 189.6   | 183.2 | 188.6 | .4    | 199.4   | 193.4 | 187.4 | 181.3 | 186.2 | 191   |
| -3  | 198.5 | 187.2 | 193.5 | 199.7 | 205.9 | 200.4    | 194.8   | 189.3 | 192 F | ,95.9 | 199.2   | 194.2 | 189.3 | 184.4 | 188.5 | 192.6 |
| -4  | 201.4 | 192.4 | 196.8 | 201.2 | 205.6 | 201.4    | 197.2   | 193   | /     | 196.1 | 197.6   | 194.4 | 191.1 | 187.8 | 193.3 | 198.8 |
| -5  | 204.4 | 197.6 | 200.1 | 202.7 | 205.3 | 202.4    | 199.6   | 196 7 | .0    | 196.3 | 196.1   | 194.5 | 192.8 | 191.2 | 198.1 | 204.9 |
| -6  | 207.4 | 202.7 | 203.4 | 204.2 | 204.9 | 203.4    | 201.9   | /     | J8.5  | 196.5 | 194.6   | 194.6 | 194.6 | 194.6 | 202.8 | 211   |
| -7  | 206.8 | 198.9 | 201.6 | 204.2 | 0.000 | 005.6    | - 104 9 |       | 20014 | 199.7 | 198     | 198.8 | 199.7 | 200.6 | 206.6 | 212.6 |
| -8  | 206.3 | 195.1 | 199.7 | 204   |       |          |         |       |       | 202.8 | 201.4   | 203.1 | 204.8 | 206.6 | 210.4 | 214.1 |
| -9  | 205.7 | 191.4 | 197.8 | 204   |       | × 11 - S | _       |       |       | 205.9 | 204.8   | 207.4 | 210   | 212.6 | 214.1 | 215.7 |
| -10 | 207.9 | 193   | 199.2 | 205   | アイ    | ソセ       | ンター     | -のセ   | ル _   | 212   | 208.2   | 209.5 | 210.7 | 212   | 214.8 | 217.6 |
| -11 | 210.1 | 194.7 | 200.6 | 206   |       |          |         |       |       | 218.1 | 211.7   | 211.6 | 211.5 | 211.4 | 215.4 | 219.5 |
| -12 | 212.3 | 196.4 | 202.1 | 207.  |       |          |         |       |       | 224.2 | 215.1   | 213.7 | 212.2 | 210.8 | 216.1 | 221.4 |
| -13 | 214.9 | 203.2 | 207.2 | 211.3 | 215.3 | 224.5    | 233.8   | 243   | 234.4 | 225.7 | 217     | 217   | 217   | 216.9 | 221.3 | 225.6 |
|     |       | 0.40  |       | 0440  | 0470  |          | 004.0   | 0400  | 0054  | 0070  | 040.0   | 0000  | 004.7 | 0004  | 000 5 | 0000  |

座標(0,0)を求めるために、セルをオレンジ色にしたものが下図です。

出力した線量分布のデータは Monaco 上の線量分布と向きが一致しますので、PDD が欲しければ Transverse または Sagittal で出力し、縦のセルを抜き出します。

## TIPS

上図の Excel の数値において、アイソセンターよりも上に線量の値があります。この例で は電子線の計算で、ビームセットアップは SSD=100cm です。ファントム表面が 100cm ということになりますが、表面よりも上に線量を持つことになってしまいます。これは計算 時の Grid Spacing (計算ボクセル)が、3mm に設定していることと、計算ボクセルの中 心とアイソセンターを一致させるように計算ボクセルを配置するためです。よって、計算ボ クセルが Dose plane の解像度よりも大きいと、ファントム表面よりも上に線量があるよう に出力されます。同じボクセルのはずなのに同じ値にならないのは線量がスムージングさ れているからです。

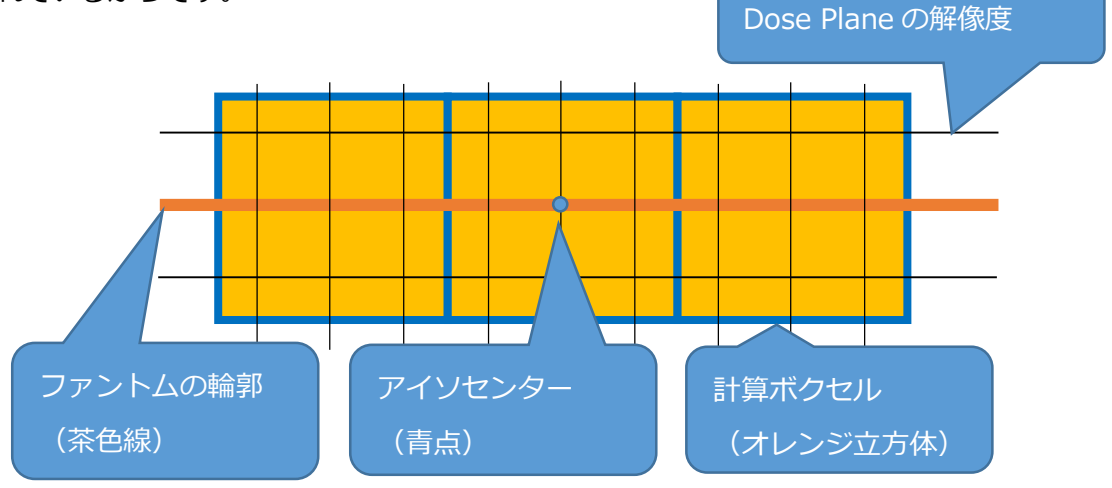

Monaco Dose Plane Output

2018/06/11